## **Table of Contents**

| Manage Settings |  | 3 |
|-----------------|--|---|
|-----------------|--|---|

## **Manage Settings**

To get to the section, click the Administrator menu item, then click the GUI Configuration menu item.

In this section, you can

- 1. Edit parameters in the desired section
- 2. Save changed settings
- 3. Perform restart
- 4. Edit config file directly
- 5. Authorization in VAS Cloud by token